### Лабораторная №12,13

**Тема:** политика безопасности. Блокировка сайтов, настройка и установка плагинов. **Цель:** ознакомится с firewall (брандмауэр), научится настраивать под свои нужды и устанавливать блокировку сайтов функциями встроенного firewall «Брандмауэр Windows», а так же блокировать сайты инструментами Goole и Yandex.

Тип занятия: закрепление материала.

Оборудование: ПК, методические указания.

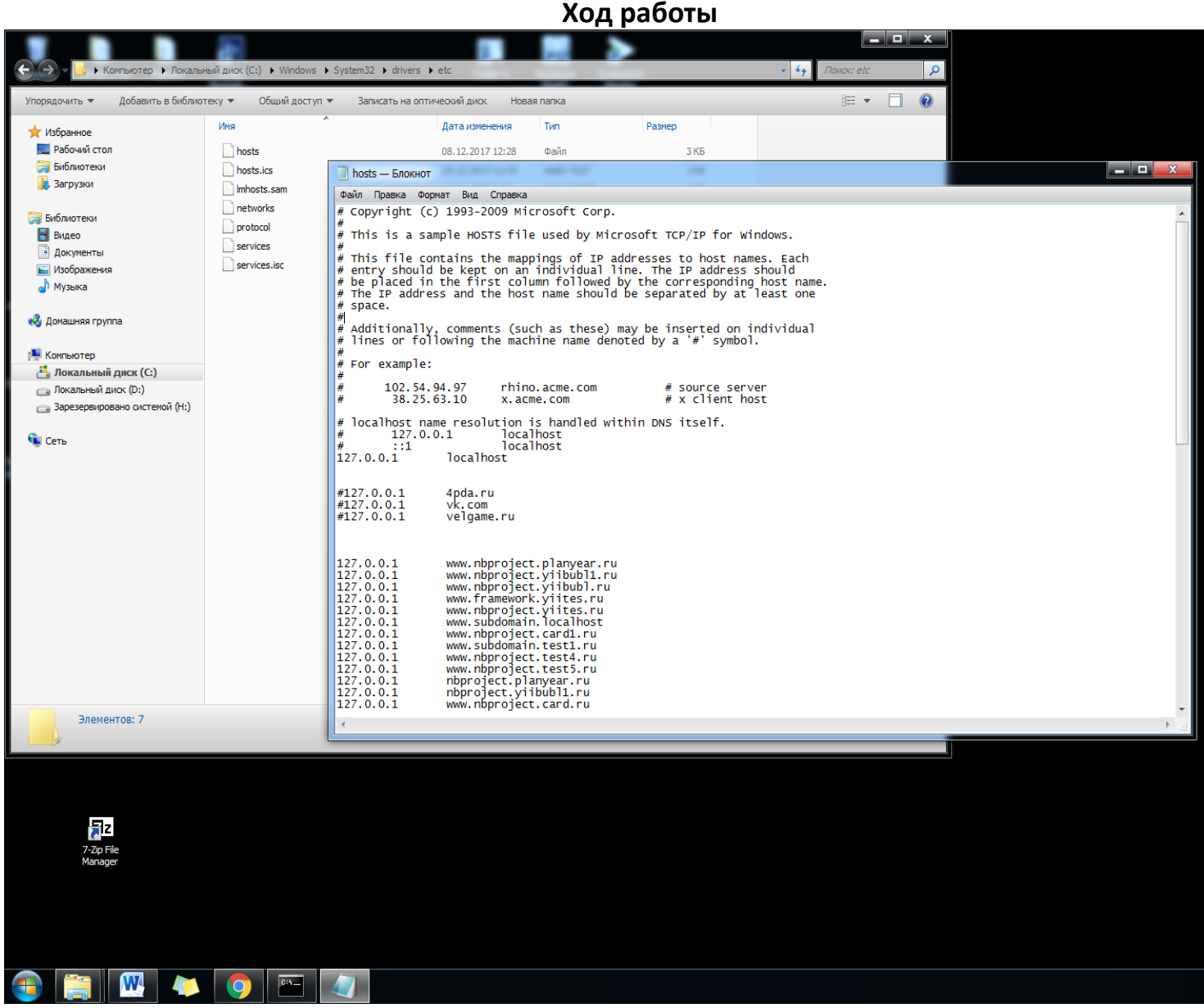

ЧПройдите в папку C:\Windows\System32\drivers\etc, поставьте отображение всех файлов в блокноте и откройте файл hosts (тот, который без расширения). Открывать с помощью блокнота!!!

1.сделайте ,чтобы vk.com был заблокирован

**2. сделайте редирект(перенаправление) 4pda.ru на сайт Яндекс-музыки**(или любое другое перенаправление сайтов)

Для того, чтобы узнать IP сайта

- 1. Откройте командную строку (В меню Пуск cmd)
- 2. Введите команду ping адрес\_сайта после чего нажмите Enter

адрес\_сайта смотреть в поисковой строке

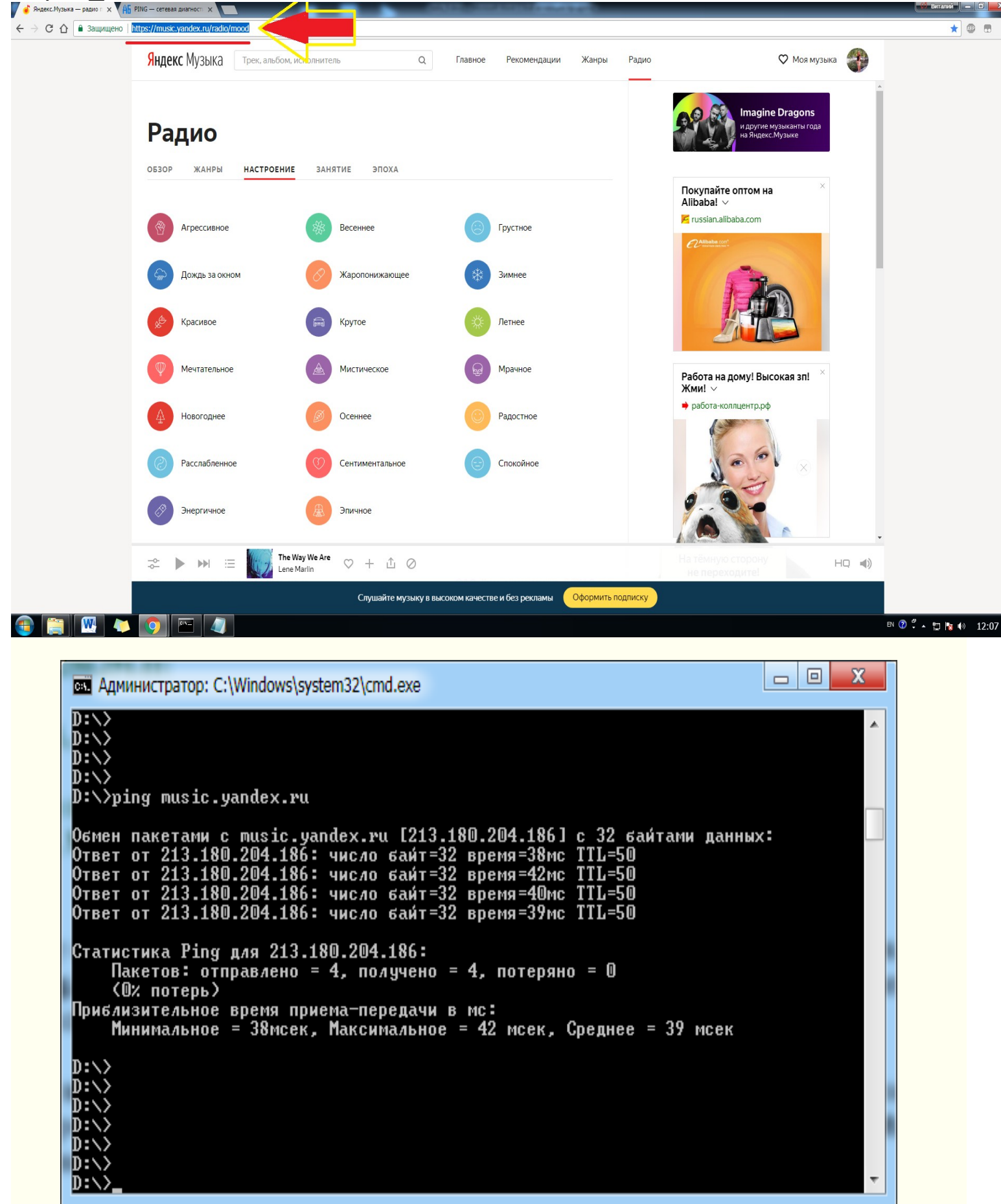

#### Информация по команде PING

#### Команда PING - отправить эхо-запрос по протоколу ICMP на имя или IP-адрес целевого узла

Команда **PING** это, пожалуй, самая используемая сетевая утилита командной строки. **PING** присутствует во всех версиях всех операционных систем с поддержкой сети и является простым и удобным средством опроса узла по имени или его IP-адресу.

Для обмена служебной и диагностической информацией в сети используется специальный протокол управляющих сообщений **ICMP**(Internet Control Message Protocol). Команда **ping** позволяет выполнить отправку управляющего сообщения типа **Echo Request** (тип равен 8 и указывается в заголовке ICMP-сообщения) адресуемому узлу и интерпретировать полученный от него ответ в удобном для анализа виде. В поле данных отправляемого icmp-пакета обычно содержатся символы английского алфавита. В ответ на такой запрос, опрашиваемый узел дожжен отправить icmp-пакет с теми же данными, которые были приняты, и типом сообщения **Echo Reply** (код типа в ICMP-заголовке равен 0). Если при обмене icmp-сообщениями возникает какая-либо проблема, то утилита ping выведет информацию для ее диагностики.

Формат командной строки:

#### ping [-t] [-a] [-n число] [-l размер] [-f] [-i TTL] [-v TOS] [-r число] [-s число] [[-j списокУзлов] | [-k списокУзлов]] [-w таймаут] конечноеИмя

Параметры:

-t - Непрерывная отправка пакетов. Для завершения и вывода статистики используются комбинации клавиш Ctrl + Break (вывод статистики и продолжение), и Ctrl + C (вывод статистики и завершение).

-а - Определение адресов по именам узлов.

-п число - Число отправляемых эхо-запросов.

- І размер - Размер поля данных в байтах отправляемого запроса.

-f - Установка флага, запрещающего фрагментацию пакета.

-i TTL - Задание срока жизни пакета (поле "Time To Live").

-v TOS - Задание типа службы (поле "Type Of Service").

-г число - Запись маршрута для указанного числа переходов.

-з число - Штамп времени для указанного числа переходов.

-ј списокУзлов - Свободный выбор маршрута по списку узлов.

-к списокУзлов - Жесткий выбор маршрута по списку узлов.

-w таймаут - Максимальное время ожидания каждого ответа в миллисекундах.

Примеры использования:

ping google.com - эхо-запрос к узлу с именем google.com с параметрами по умолчанию количество пакетов равно 4, длина массива данных = 32 байта.

ping -6 ya.ru - пинг узла ya.ru с использованием протокола Ipv6

ping -a 192.168.1.50 - выполнить пинг с определением имени конесного узла по его адресу.

ping -s 192.168.0.1 computer - пинг узла computer от источника 192.168.0.1. Используется когда на компьютере имеется несколько сетевых интерфейсов.

ping w 5000 ya.ru - пинг с таймаутом ожидания равным 5 секунд ( по умолчанию — 4 сек). ping -n 5000 -l 1000 ab57.ru - опрос узла ab57.ru 5000 раз, пакетами с данными длиной в 1000байт. Допустимая максимальная длина данных — 65500.

ping -n 1 -l 3000 -f ya.ru - пинг с запретом фрагментации пакета.

ping -n 1-r 3 ya.ru - отправить 1 эхо-запрос на узел ya.ru с отображением первых 3-х переходов по маршруту.

ping -i 5 ya.ru - пинг с указанием времени жизни TTL=5. Если для достижения конечного узла потребуется большее количество переходов по маршруту, то маршрутизатор, прервавший доставку ответит сообщением "Превышен срок жизни (TTL) при передаче пакета."

<u>http://ab57.ru/cmdlist/ping.html</u> можно почитать подробней)

#### 3. Открываем файл хоста и вписываем замену

На первое место ставиться IP того, что откроется в место сайта <mark>4pda.ru</mark>, т.е. IP сайта яндекс музыки(213.180.204.186), далее через пробел или Tab пишем IP домена или название с которого, будет перенаправляться(<mark>4pda.ru</mark>).

| hosts — Блокнот                                                                                                   |                                                                                                    | 3 |
|----------------------------------------------------------------------------------------------------|----------------------------------------------------------------------------------------------------|---|
| <u>Ф</u> айл Правка Фор <u>м</u> а                                                                                | т Вид Справка                                                                                                    |   |
| <pre># Copyright (c) #</pre>                                                                                      | 1993-2009 Microsoft Corp.                                                                                                    |   |
| # This is a samp                                                                                                  | ole HOSTS file used by Microsoft TCP/IP for Windows.                                                                                                    |   |
| <pre># This file cont # entry should b # be placed in t # The IP address # space. #</pre>                         | ains the mappings of IP addresses to host names. Each<br>be kept on an individual line. The IP address should<br>the first column followed by the corresponding host name.<br>and the host name should be separated by at least one |   |
| # Additionally,<br># lines or follo                                                                               | comments (such as these) may be inserted on individual<br>wing the machine name denoted by a '#' symbol.                                                                                                    |   |
| #<br># For example:                                                                                               |                                                                                                    |   |
| # 102.54.94<br># 38.25.63                                                                                         | 1.97 rhino.acme.com # source server<br>3.10 x.acme.com # x client host                                                                                                    |   |
| # localhost name<br># 127.0.0.<br># ::1<br>127.0.0.1                                                              | e resolution is handled within DNS itself.<br>1 localhost<br>localhost<br>localhost                                                                                                    |   |
| #127.0.0.1<br>213.180.204.186<br>213.180.204.186                                                                  | 4pda.ru<br>4pda.ru<br>www.4pda.ru                                                                                                    |   |
| #127.0.0.1<br>#127.0.0.1                                                                                          | vk.com<br>velgame.ru                                                                                                    |   |
| 127.0.0.1<br>127.0.0.1<br>127.0.0.1<br>127.0.0.1<br>127.0.0.1<br>127.0.0.1<br>127.0.0.1<br>127.0.0.1<br>127.0.0.1 | www.nbproject.planyear.ru<br>www.nbproject.yiibubl1.ru<br>www.nbproject.yiibubl.ru<br>www.framework.yiites.ru<br>www.nbproject.yiites.ru<br>www.subdomain.localhost<br>www.nbproject.card1.ru<br>www.subdomain.test1.ru             |   |
| <                                                                                                    | 4                                                                                                    |   |

<u>Очень важный момент: большинство сайтов имеют как бы 2 адреса – с www и без www перед</u> именем домена, поэтому для полного перенаправления на другой сайт необходимо делать в файле hosts две записи – собственно, с www и без www. Выглядит это примерно так:

<u>77.88.21.11 vk.com</u> <u>77.88.21.11 www.vk.com</u>

# Блокировка сайт в брандмауэре(firewall) Windows

Встроенный фаервол «Брандмауэр Windows» в Windows 10, 8 и Windows 7 также позволяет заблокировать отдельные сайты, правда делает это по IP-адресу (который может меняться для сайта со временем).

Процесс блокировки будет выглядеть следующим образом:

**1.** Откройте командную строку и введите *ping адрес\_сайта* после чего нажмите Enter. Запишите IP-адрес, с которым ведется обмен пакетами.

2. Запустите брандмауэр Windows в режиме повышенной безопасности (можно использовать поиск Windows 10 и 8 для запуска, а

<mark>в 7-ке</mark> — <u>Панель управления — Система Безопасности — Брандмауэр Windows —</u> включение отключение брандмауэра <u>— Дополнительные параметры).</u>

1. Система Безопасности

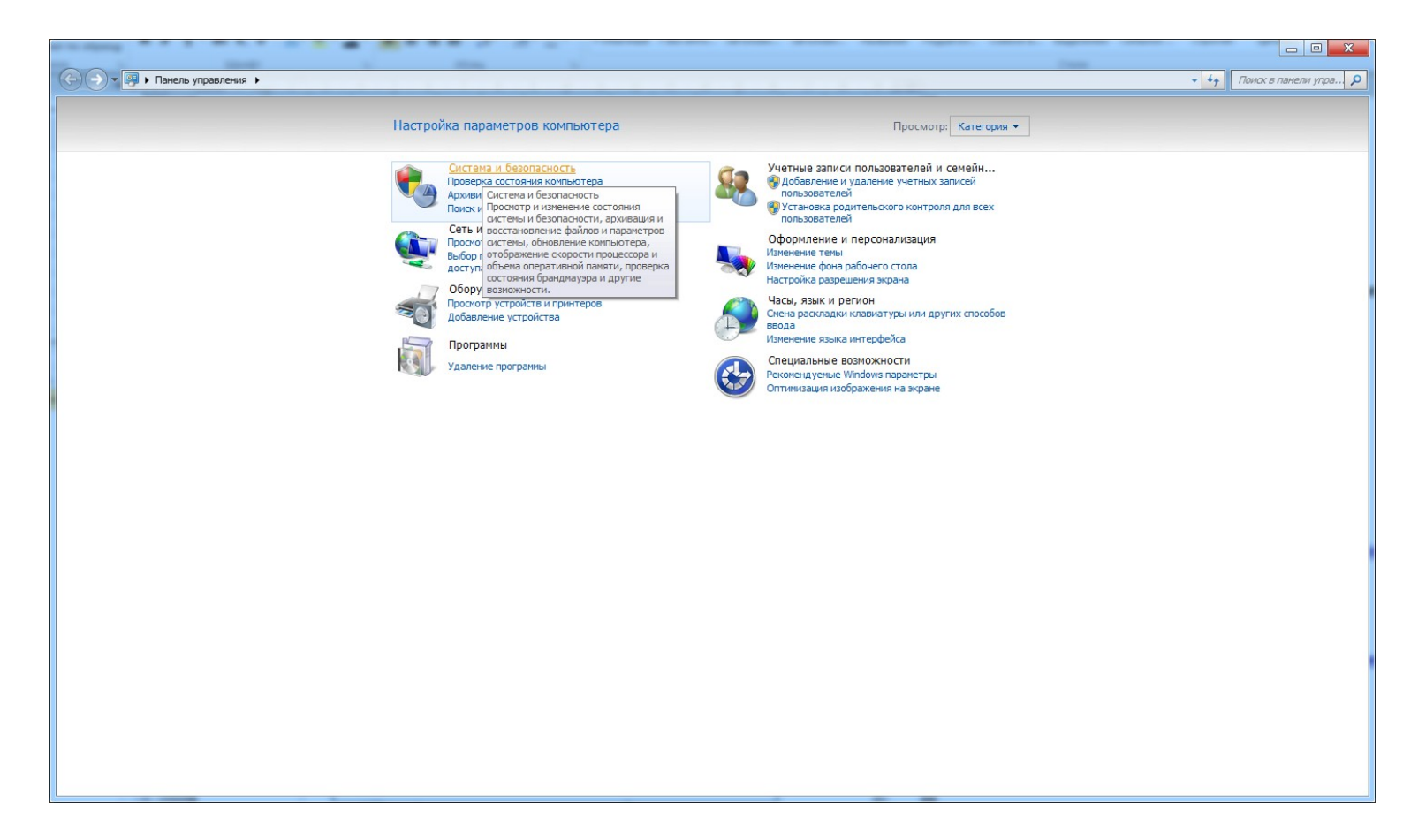

#### **2.** Брэндмауэр Windows

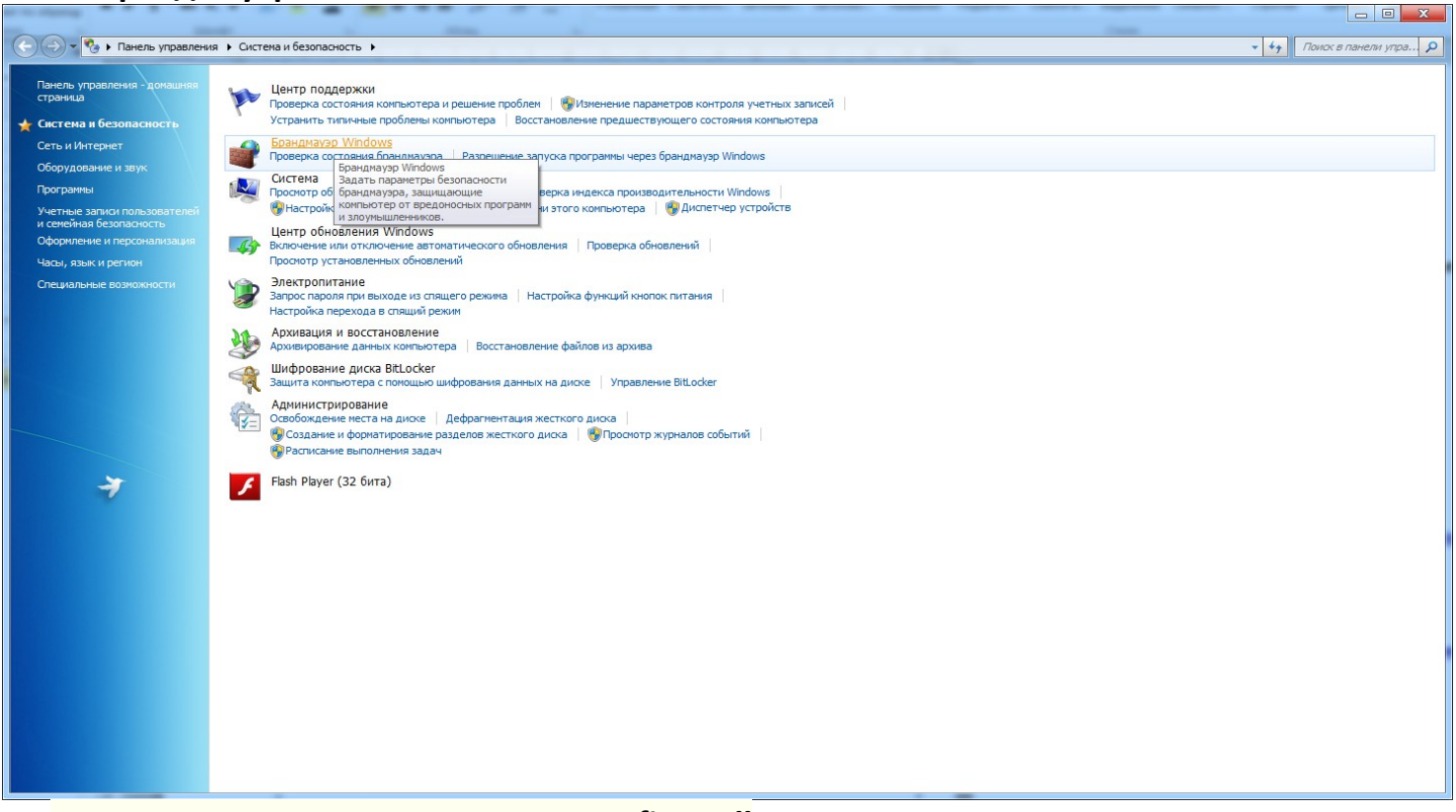

3. Включите, если не включен у вас firewall

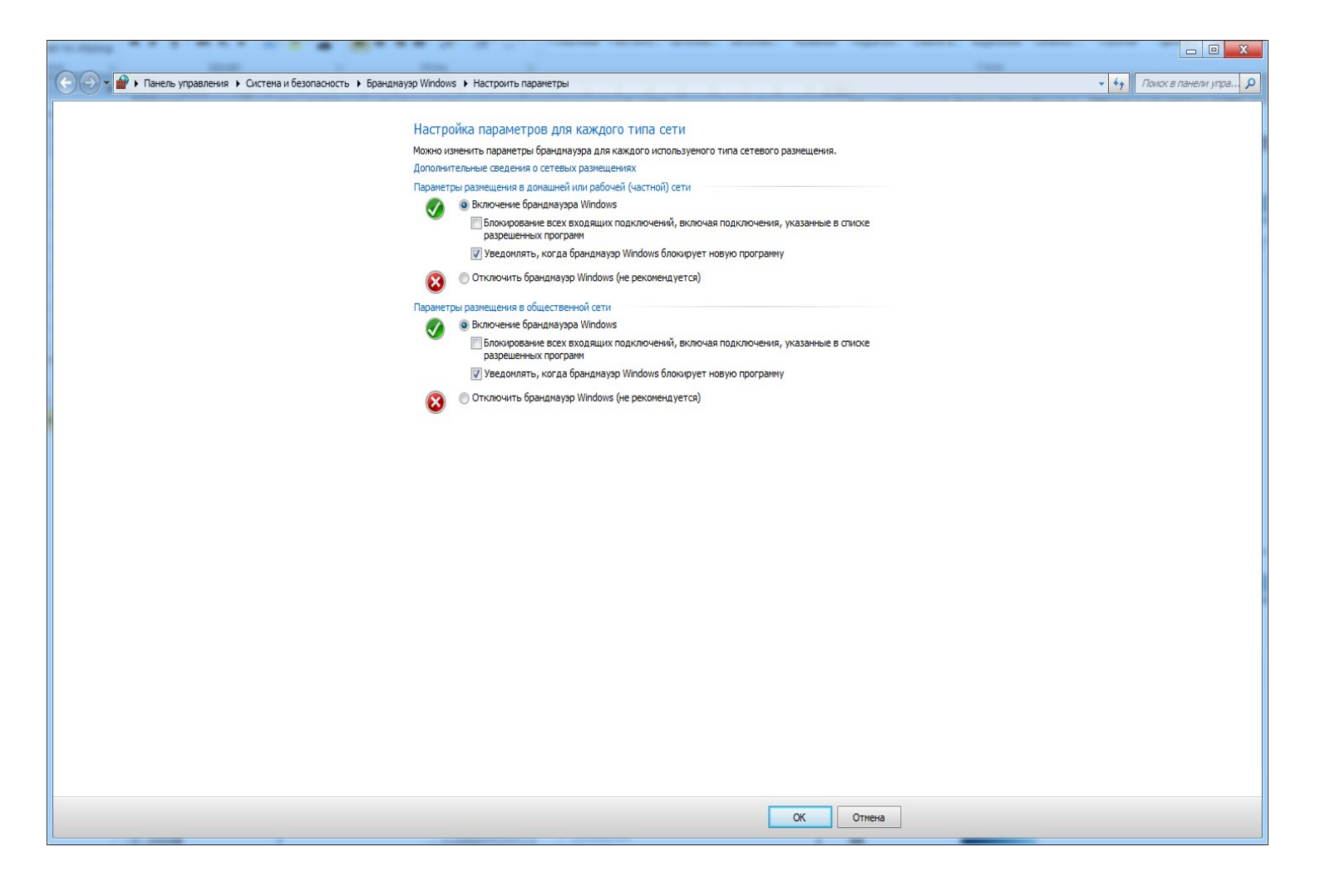

4. Вернитесь в предыдущее меню и выберете Разрешенные программы. Выберете те программы, которые вы хотите, чтобы запускались через firewall.

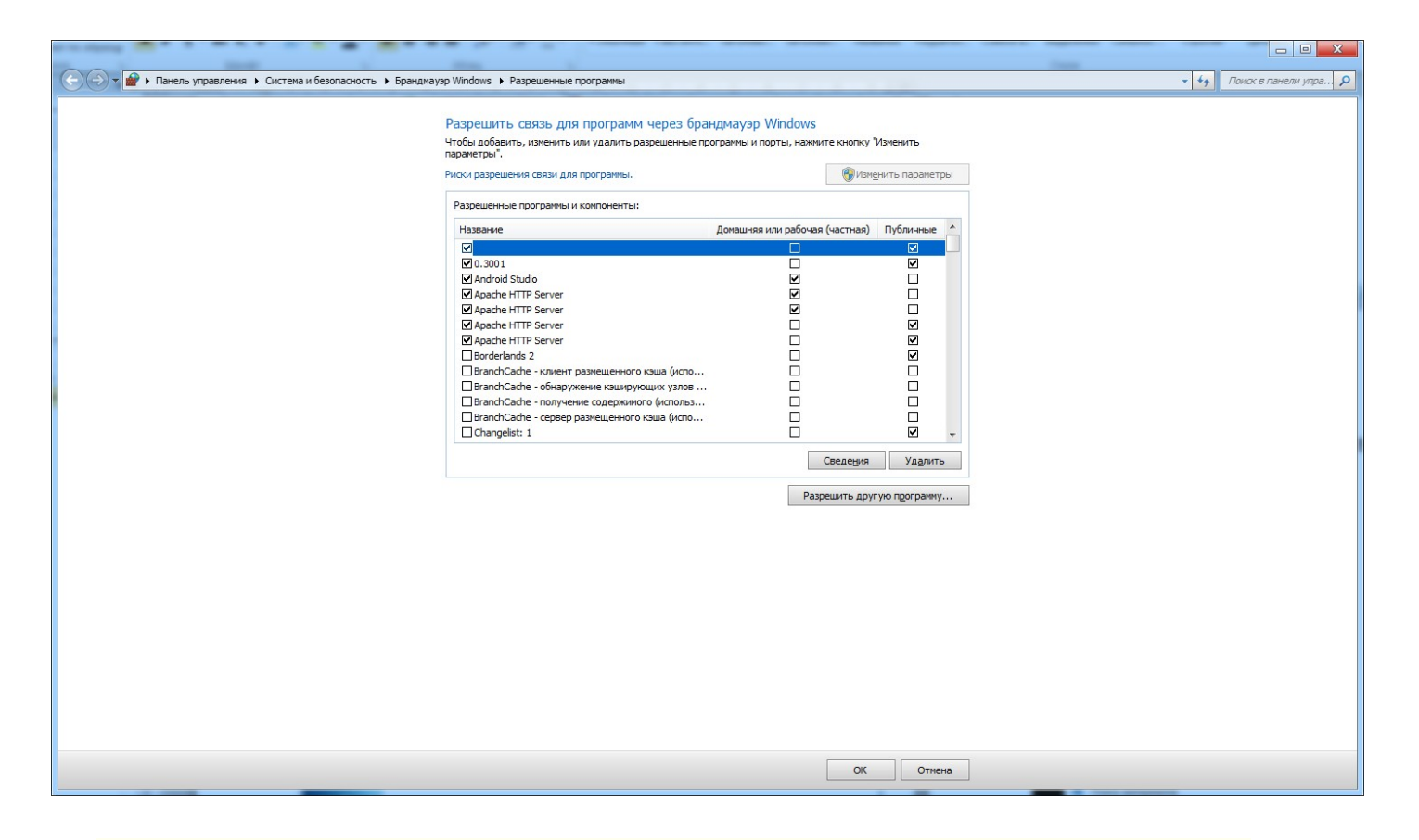

### 5. Вернитесь в предыдущее меню и выберете Дополнительные параметры

|                                                    |                                                                                            |                                                                                    |                                               | 1 |
|----------------------------------------------------|--------------------------------------------------------------------------------------------|------------------------------------------------------------------------------------|-----------------------------------------------|---|
| 🤆 🌖 👻 🖬 🕨 Панель управлени                         | я 🕨 Система и безопасность 🕨 Брандмауэр Windo                                              | WS                                                                                 | <ul> <li>4) Поиск в панели упра \$</li> </ul> | , |
| Панель управления - домашняя<br>страница           | Защитите свой компьютер с помоц                                                            | цью брандмауэра Windows                                                            |                                               |   |
| Разрешить запуск программы<br>или компонента через | Брандмауэр Windows помогает предотвратить н<br>вредоносных программ к этому компьютеру чер | несанкционированный доступ злоумышленников или<br>рез Интернет или локальную сеть. |                                               |   |
| брандмауэр Windows                                 | Как брандмауэр помогает защитить компьютер                                                 | 12                                                                                 |                                               |   |
| Изменение параметров<br>уведомлений                | Дополнительные сведения о сетевых размещен                                                 | иях                                                                                |                                               |   |
| Включение и отключение<br>брандмауэра Windows      | Домашние или рабочие (ча<br>————————————————————————————————————                           | астные) сети Не подключено 🛞                                                       |                                               |   |
| 🥹 Восстановить умолчания                           | 🛛 🔮 <u>О</u> бщественные сети                                                              | Подключено 🍙                                                                       |                                               |   |
| Дополнительные параметры                           | Сети в общественных местах, например, в аэр                                                | опортах или кафе                                                                   |                                               |   |
| Устранение неполадок в сети                        | Company for a second second                                                                | Prove                                                                              |                                               |   |
|                                                    | Состояние орандмауэра windows:                                                             |                                                                                    |                                               |   |
|                                                    | входящие подключения.                                                                      | включены в список разрешенных программ                                             |                                               |   |
|                                                    | Активные общественные сети:                                                                | <b>Г</b> еть 8                                                                     |                                               |   |
|                                                    |                                                                                            | Неопознанная сеть                                                                  |                                               |   |
|                                                    | Состояние уведомления:                                                                     | Уведомлять, когда брандмауэр Windows блокирует<br>новую программу                  |                                               |   |
|                                                    |                                                                                            |                                                                                    |                                               |   |
|                                                    |                                                                                            |                                                                                    |                                               |   |
| 7                                                  |                                                                                            |                                                                                    |                                               |   |
|                                                    |                                                                                            |                                                                                    |                                               |   |
|                                                    |                                                                                            |                                                                                    |                                               |   |
|                                                    |                                                                                            |                                                                                    |                                               |   |
|                                                    |                                                                                            |                                                                                    |                                               |   |
|                                                    |                                                                                            |                                                                                    |                                               |   |
|                                                    |                                                                                            |                                                                                    |                                               |   |
|                                                    |                                                                                            |                                                                                    |                                               |   |
|                                                    |                                                                                            |                                                                                    |                                               |   |
| Си. также                                          |                                                                                            |                                                                                    |                                               |   |
| Центр поддержки                                    |                                                                                            |                                                                                    |                                               |   |
| Центр управления сетями и<br>общим доступом        |                                                                                            |                                                                                    |                                               |   |
|                                                    |                                                                                            |                                                                                    |                                               |   |
|                                                    |                                                                                            |                                                                                    |                                               |   |

6. В открывшемся окне и происходит настройка дополнительных параметров, таких, как правила подключения (можно создать свое) и профиль домена.

| 😥 Брандмауэр Windows в режиме г                                                                                                    | повышенной безопасности                                                                                                    |                                                                                            |
|----------------------------------------------------------------------------------------------------|----------------------------------------------------------------------------------------------------|--------------------------------------------------------------------------------------------|
| <u>Ф</u> айл <u>Д</u> ействие <u>В</u> ид <u>С</u> правка                                                                              |                                                                                                    |                                                                                            |
|                                                                                                    |                                                                                                    |                                                                                            |
| 🔐 Брандмауэр Windows в реж                                                                                                    | Брандмауэр Windows в режиме повышенной безопасности (Локальный компью                                                                                                    | Действия                                                                                   |
| <ul> <li>Правила для входящих под</li> <li>Правила для исходящего по</li> <li>Правила безопасности подк</li> <li>Наблюдение</li> </ul> | Брандмауэр Windows в режиме повышенной безопасности обеспечивает безопасн<br>компьютеров, работающих под управлением OC Windows.                                                                                                    | Брандмауэр Windows в режиме повышенной безопас<br>Импортировать политику Политика экспорта |
|                                                                                                    | Обзор                                                                                                    | Восстановить политику по умолчанию                                                         |
|                                                                                                    | Профиль домена                                                                                                    | Диагностика / восстановление                                                               |
|                                                                                                    | 🧭 Брандмауэр Windows включен.                                                                                                    | Вид                                                                                        |
|                                                                                                    | Входящие подключения, не соответствующие ни одному правилу, запрещены.                                                                                                    | О Обновить                                                                                 |
|                                                                                                    | Исходящие подключения, не соответствующие ни одному правилу, разрешены.                                                                                                    | <br>[]] Свойства                                                                           |
|                                                                                                    | Частный профиль           Врандмаузр Windows включен.           Входящие подключения, не соответствующие ни одному правилу, запрещены.           Исходящие подключения, не соответствующие ни одному правилу, разрешены.                                                                                                    | 👔 Справка                                                                                  |
|                                                                                                    | Общий профиль активен<br>Брандмауэр Windows включен.<br>Входящие подключения, не соответствующие ни одному правилу, запрещены.<br>Исходящие подключения, не соответствующие ни одному правилу, разрешены.<br>Свойства брандмауэра Windows                                                                                                    |                                                                                            |
|                                                                                                    | Приступая к работе<br>Проверка подлинности при передаче данных между компью<br>Создайте правила безопасности подключения, чтобы указать, как и когда выполняет<br>подличности подключений между компьютерами и их защита с помощью протокола IP                                                                                                    |                                                                                            |
| < )                                                                                                    | Правила безопасности подключений Просмотр и создание правил брандмауэра Создайте правила брандмауэра, чтобы разрешить или запретить подключения к опре,<br>или портан. Также ножно разрешить подключение, только если оно прошло проверку<br>источникои является авторизованный пользователь, группа или компьютер. По умолч<br>подключения блокируются, если они не соответствуют правилу, которое их блокируе • |                                                                                            |
|                                                                                                    |                                                                                                    | 1                                                                                          |

# 7. Выбираем Правило входящих подключений и в окне Действия выбираем Создать правило

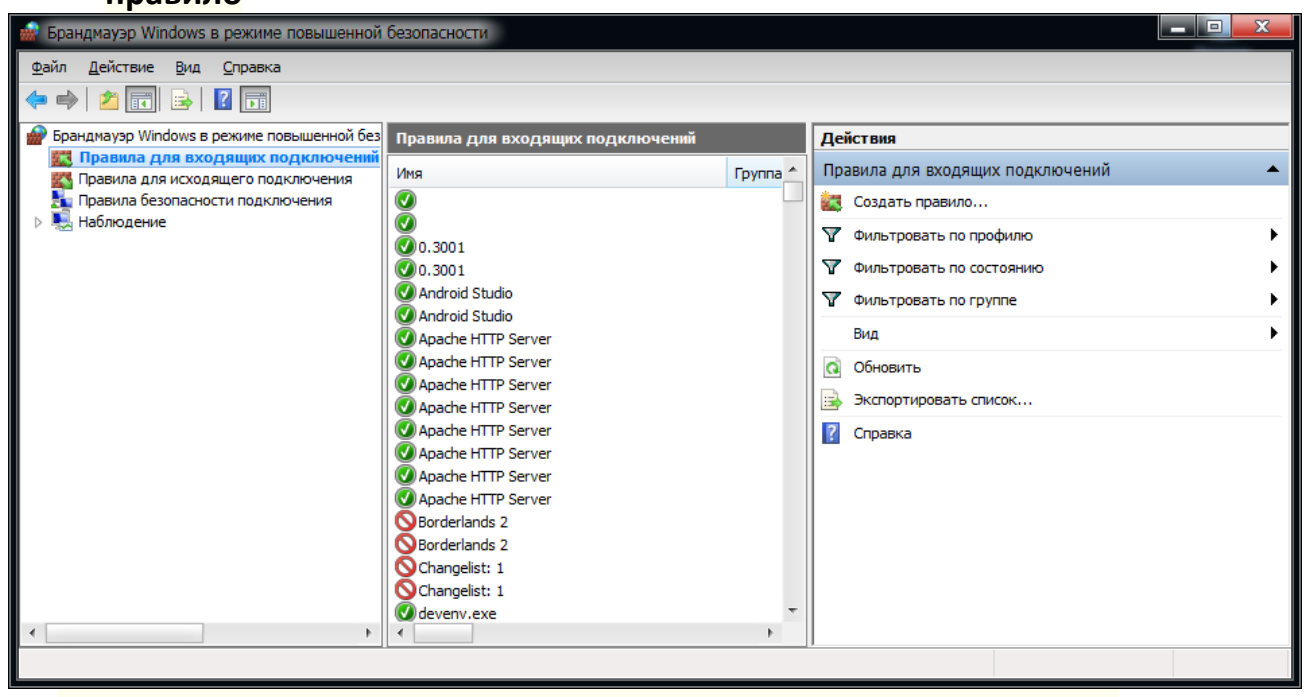

8. В Тип правила выбираем НАСТРАИВАЕМЫЕ, нажимаем далее

| выоерите тип правила оранди                                                                                                    | ауэра, которое треоуется создать.                 |
|----------------------------------------------------------------------------------------------------|---------------------------------------------------|
| <ul> <li>Тип правила</li> <li>Программа</li> <li>Протокол и порты</li> <li>Область</li> <li>Действие</li> <li>Профиль</li> <li>Имя</li> </ul> | Правило какого типа вы хотите создать?            |
|                                                                                                    | Подробнее о типах правил<br>< Назад Далее > Отмен |

| Программа                                             |                                                                                              |
|-------------------------------------------------------|----------------------------------------------------------------------------------------------|
| Укажите полный путь и имя исп                         | олняемого файла программы, которой соответствует данное правило.                             |
| Шаги:                                                 |                                                                                              |
| 🕘 Тип правила                                         | Применять это правило ко всем программам или к определенной программе?                       |
| Программа                                             | Все программы                                                                                |
| <ul> <li>Протокол и порты</li> <li>Область</li> </ul> | Правило применяется ко всем подключениям компьютера, отвечающим другим<br>свойствам правила. |
| Действие                                              | Путь программы:                                                                              |
| Профиль                                               | О <u>б</u> зор                                                                               |
| ● Имя                                                 | Пример: c:\path\program.exe<br>%ProgramFiles%\prowser.exe                                    |
|                                                       | Службы Настрои <u>т</u> ь<br>Укажите службы, к которым применяется правило.                  |
|                                                       | Подробнее об указании программ<br>< Назад Далее > Отмена                                     |

10.На вкладке Протокол и Порты, выбираем тип протокола Любой, нажимаем далее

| 🔗 Мастер создания правила    | для нового входящего под   | ключения                                  | x |
|------------------------------|----------------------------|-------------------------------------------|---|
| Протокол и порты             |                            |                                           |   |
| Укажите протоколы и порты, к | которым применяется данное | е правило.                                |   |
| Шаги:                        |                            |                                           |   |
| Тип правила                  | Укажите порты и прот       | околы, к которым применяется это правило. |   |
| 🕘 Программа                  |                            |                                           |   |
| Протокол и порты             | Тип протокола:             | Любой 💌                                   |   |
| 🛎 Область                    | Номер протокола:           |                                           |   |
| Действие                     |                            |                                           |   |
| 🕘 Профиль                    | Локальный порт:            | Все порты                                 |   |
| 🕘 Имя                        |                            |                                           |   |
|                              |                            | Пример: 80, 443, 5000-5010                |   |
|                              | удаленный порт.            |                                           |   |
|                              |                            | Пример: 80, 443, 5000-5010                |   |
|                              | Параметры протокола        | ICMP: Hactpouth                           |   |
|                              |                            | Haciporita                                |   |
|                              |                            |                                           |   |
|                              |                            |                                           |   |
|                              | Дополнительные свед        | ения о протоколах и портах                |   |
|                              |                            |                                           |   |
|                              |                            |                                           |   |
|                              |                            | < Н <u>а</u> зад Дал <u>е</u> е > Отмена  |   |
|                              |                            |                                           |   |

11.На вкладке <u>Область,</u> «<u>Укажите удаленные IP-адреса</u>, к которым применяется правило» отметьте пункт «<u>Указанные IP адреса</u>», затем нажмите «<u>Добавить» и добавьте IP-адрес сайта, который нужно заблокировать</u>., нажимаем далее

В нашем случае мы выбираем удаленный IP-адрес, нажимаем Добавить, в сплывающем окне указываем наш IP 4pda.ru (**104.20.42.23**), нажимаем окей

| оандмауэр Windows в режиме повышенной без<br>Правила для входящих подключений<br>Правила для исходящего подключения                                                                                                    | вила для входящих подключений Действия Правила для входя                                                                                                    | ащих подключений                                                                                                    |
|----------------------------------------------------------------------------------------------------|----------------------------------------------------------------------------------------------------|----------------------------------------------------------------------------------------------------|
| <ul> <li>Правила для исходящего подключения</li> <li>Правила безопасности подключения</li> <li>Наблюдение</li> <li>Мастер создания п</li> <li>Область</li> <li>Укажите локальный и у</li> <li>Шаги:         <ul> <li>Тип правила</li> <li>Протокол и порты</li> <li>Область</li> <li>Действие</li> <li>Профиль</li> <li>Имя</li> </ul> </li> </ul> | руппа провила для создать правиле<br>правила для ПР-адрес<br>укажите IP-адреса для соответствия:<br>() IP-адрес или подсеть:<br>104.20.42.23<br>Примеры: 192.168.0.12<br>192.168.1.0/24<br>2002:9d3b:1a31:4:208:74ff:fe39:6c43<br>2002:9d3b:1a31:4:208:74ff:fe39:0/112<br>Диапазон IP-адресов:<br>с:<br>по:<br>3аранее заданный набор компьютеров:<br>Основной шлюз<br>Дополнительные сведения об указании IP-адресов<br>ОК Отмена<br>() Указанные IP-адреса: | Аданное правило.<br>Добавить<br>Изменить<br>Удалить<br>Аанное правило.<br>Аобавить<br>Изменить<br>Удалить<br>Аданное правило. |

# 12.На вкладке <u>Действие</u>, выбираем <u>Блокировать подключение</u>

|    | Мастер создания правила для нового входящего подключения |                                                                                                    |  |  |  |
|----|----------------------------------------------------------|----------------------------------------------------------------------------------------------------|--|--|--|
| Д  | ействие                                                  |                                                                                                    |  |  |  |
| Ук | ажите действие, выполняем                                | ое при соответствии подключения условиям, заданным в данном правиле.                                                   |  |  |  |
| W  | аги:                                                     |                                                                                                    |  |  |  |
| ۲  | Тип правила                                              | Укажите действие, которое должно выполняться, когда подключение удовлетворяет<br>указанным условиям.                   |  |  |  |
| ۲  | Программа                                                |                                                                                                    |  |  |  |
| ۲  | Протокол и порты                                         | Включая как подключения, защищенные IPSec, так и подключения без защиты.                                               |  |  |  |
| ۲  | Область                                                  | Разрешить безопасное подключение                                                                                       |  |  |  |
| ۲  | Действие                                                 | Включая только подключения с проверкой подлинности с помощью IPSec.                                                    |  |  |  |
| ۲  | Профиль                                                  | Подключения будут защищены с помощью параметров IPSec и правил, заданных в<br>разделе правил безопасности подключений. |  |  |  |
| ۲  | Имя                                                      | Настроить                                                                                                    |  |  |  |
|    |                                                          |                                                                                                    |  |  |  |
|    |                                                          | Блокировать подключение                                                                                                |  |  |  |
|    |                                                          |                                                                                                    |  |  |  |
|    |                                                          |                                                                                                    |  |  |  |
|    |                                                          |                                                                                                    |  |  |  |
|    |                                                          |                                                                                                    |  |  |  |
|    |                                                          |                                                                                                    |  |  |  |
|    |                                                          | Подробнее о действиях                                                                                                  |  |  |  |
|    |                                                          |                                                                                                    |  |  |  |
|    |                                                          |                                                                                                    |  |  |  |
|    |                                                          | < Н <u>а</u> зад Дал <u>е</u> е > Отмена                                                                               |  |  |  |
|    |                                                          |                                                                                                    |  |  |  |

## 13.На вкладке <u>Профиль</u>, оставляем все без изменений, нажимаем Далее

| Мастер создания правила для нового входящего подключения       |                                                                       |  |  |  |
|----------------------------------------------------------------|-----------------------------------------------------------------------|--|--|--|
| Профиль<br>Укажите профили, к которым применяется это правило. |                                                                       |  |  |  |
|                                                                | • · · · · · · · · · · · • • • · · · · ·                               |  |  |  |
| Шаги:                                                          |                                                                       |  |  |  |
| 🧶 Тип правила                                                  | Для каких профилей применяется правило?                               |  |  |  |
| Программа                                                      |                                                                       |  |  |  |
| Протокол и порты                                               | ✓ Доменный                                                            |  |  |  |
| 🕘 Область                                                      | Применяется при подключении компьютера к домену своеи организации.    |  |  |  |
| Действие                                                       | ✓ Частный                                                             |  |  |  |
| 🕘 Профиль                                                      |                                                                       |  |  |  |
| ● Имя                                                          | Публичный Применается при подключении компьютера к общественной сети. |  |  |  |
|                                                                | приненяется при подключении контвютера к общественной сети.           |  |  |  |
|                                                                |                                                                       |  |  |  |
|                                                                |                                                                       |  |  |  |
|                                                                |                                                                       |  |  |  |
|                                                                |                                                                       |  |  |  |
|                                                                |                                                                       |  |  |  |
|                                                                |                                                                       |  |  |  |
|                                                                |                                                                       |  |  |  |
|                                                                | Подробнее о профилях                                                  |  |  |  |
|                                                                |                                                                       |  |  |  |
|                                                                |                                                                       |  |  |  |
|                                                                | < <u>На</u> зад <u>Далее</u> > Отмена                                 |  |  |  |
|                                                                |                                                                       |  |  |  |

## 14. На вкладке <u>Имя</u>, задаем <u>название и краткую инфу, нажимаем готово.</u>

| 💣 Мастер создания правила               | для нового входящего подключения                 | ×   |  |  |  |
|-----------------------------------------|--------------------------------------------------|-----|--|--|--|
| Имя                                     |                                                  |     |  |  |  |
| Укажите имя и описание данного правила. |                                                  |     |  |  |  |
| Шаги:                                   |                                                  |     |  |  |  |
| 🕘 Тип правила                           |                                                  |     |  |  |  |
| Программа                               |                                                  |     |  |  |  |
| Протокол и порты                        | 14                                               |     |  |  |  |
| Область                                 | 4pda                                             |     |  |  |  |
| Действие                                |                                                  |     |  |  |  |
| Профиль                                 | Описание (необязательно):<br>информационный сайт |     |  |  |  |
| 🧶 Имя                                   |                                                  |     |  |  |  |
|                                         |                                                  |     |  |  |  |
|                                         |                                                  |     |  |  |  |
|                                         |                                                  |     |  |  |  |
|                                         |                                                  |     |  |  |  |
|                                         |                                                  |     |  |  |  |
|                                         |                                                  |     |  |  |  |
|                                         |                                                  |     |  |  |  |
|                                         |                                                  |     |  |  |  |
|                                         |                                                  |     |  |  |  |
|                                         |                                                  |     |  |  |  |
|                                         | < Н <u>а</u> зад <u>Г</u> отово Отм              | ена |  |  |  |
| 1                                       |                                                  |     |  |  |  |

## <mark>B windows 10</mark>

1. В поиск вводим «брандмауэр» и выбираем в Режиме повышенной безопасности

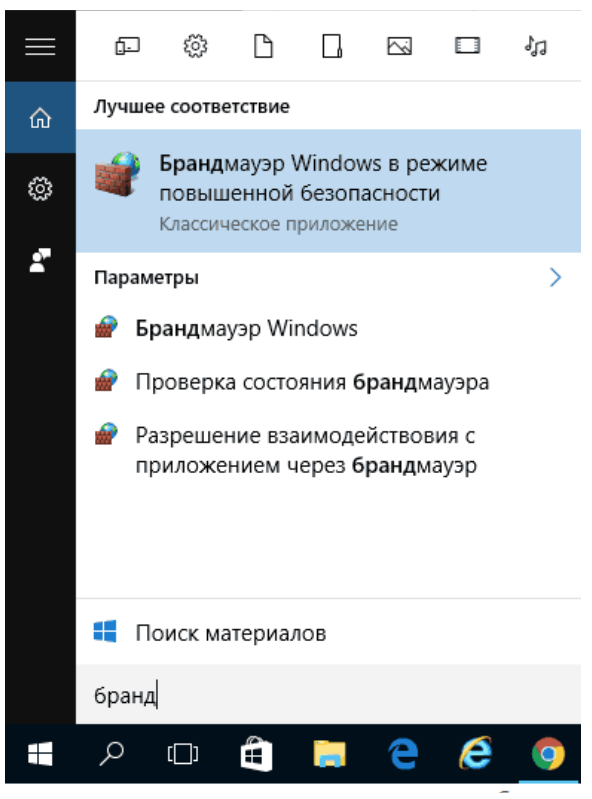

2. Выберите пункт «Правила для исходящего подключения» и нажмите «Создать правило».

| 🔗 Брандмауэр Windows в режиме повышенн                                                                                                    | - 🗆 ×                                                                                                    |                                                                                                    |
|----------------------------------------------------------------------------------------------------|----------------------------------------------------------------------------------------------------|----------------------------------------------------------------------------------------------------|
| <u>Ф</u> айл <u>Д</u> ействие <u>В</u> ид <u>С</u> правка                                                                                                    |                                                                                                    |                                                                                                    |
| 🗢 🌩 🖄 📰 🗟 🖬                                                                                                    |                                                                                                    |                                                                                                    |
| <ul> <li>Брандмауэр Windows в режиме повышенно</li> <li>Правила для входящих подключений</li> <li>Правила для исходящего подключения</li> <li>Правила безопасности подключения</li> <li>Наблюдение</li> </ul> | Правила для исход<br>Имя<br>© @{Microsoft.Bin<br>© @{Microsoft.Bin<br>© @{Microsoft.Bin<br>© @{Microsoft.Cor<br>© @{Microsoft.Cor<br>© @{Microsoft.Cor<br>© @{Microsoft.Cor<br>© @{Microsoft.Cor | Действия         Правила для исходящего подключен         Создать правило         Фильтровать по профилю         Фильтровать по состоянию         Фильтровать по состоянию         Фильтровать по группе         Вид         Обновить         Экспортировать список |
| < >                                                                                                    | < @{Microsoft.Win v                                                                                                    | Справка                                                                                                    |
|                                                                                                    |                                                                                                    |                                                                                                    |

### 3. Укажите «Настраиваемые»

| _ | ••••••                                                    |                                                               |   |
|---|-----------------------------------------------------------|---------------------------------------------------------------|---|
| 1 | Мастер создания правила для нового исходящего подключения |                                                               |   |
| T | ип правила                                                |                                                               |   |
| B | ыберите тип правила брандма                               | вузра, которое требуется создать.                             |   |
| ш | аги:                                                      |                                                               |   |
| ۲ | Тип правила                                               | Правило какого типа вы хотите создать?                        |   |
| ۲ | Программа                                                 | O <b>R</b>                                                    |   |
| • | Протокол и порты                                          |                                                               |   |
| ۲ | Область                                                   | правило, управляющее подключениями для программы.             |   |
| ۲ | Действие                                                  | ○ Для порта                                                   |   |
| ۲ | Профиль                                                   | Правило, управляющее подключениями для порта TCP или UDP.     |   |
| ۲ | Имя                                                       | ○ Предопределенные                                            |   |
|   |                                                           | BranchCache - клиент размещенного кэша (используется HTTPS) 💛 |   |
|   |                                                           | Правило, управляющее подключениями для операций Windows.      |   |
|   |                                                           | • Настраиваемые                                               |   |
|   |                                                           | Настраиваемое правило.                                        |   |
|   |                                                           |                                                               |   |
|   |                                                           |                                                               |   |
|   |                                                           |                                                               |   |
|   |                                                           |                                                               |   |
|   |                                                           |                                                               |   |
|   |                                                           |                                                               |   |
|   |                                                           |                                                               |   |
|   |                                                           |                                                               | _ |
|   |                                                           | < Н <u>а</u> зад Дал <u>е</u> е > Отмена                      |   |
|   |                                                           |                                                               |   |

# 4. В следующем окне выберите «Все программы».

| 4  | 💡 Мастер создания прави                                                                           | а для нового исходящего п | одключения                                                        | ×                     |  |  |  |  |
|----|---------------------------------------------------------------------------------------------------|---------------------------|-------------------------------------------------------------------|-----------------------|--|--|--|--|
| П  | Ірограмма                                                                                         |                           |                                                                   |                       |  |  |  |  |
| Уı | кажите полный путь и имя и                                                                        | юлняемого файла программы | ы, которой соответствует данное правило.                          |                       |  |  |  |  |
| Ш  | апи:                                                                                              |                           |                                                                   |                       |  |  |  |  |
| ۲  | Тип правила Применять это правило ко всем программам или к определенной программе?                |                           |                                                                   |                       |  |  |  |  |
| ٠  | Программа                                                                                         |                           |                                                                   |                       |  |  |  |  |
| ۲  | Протокол и порты                                                                                  | <u>В</u> се программы     |                                                                   |                       |  |  |  |  |
| ۲  | Область Правило применяется ко всем подключениям компьютера, отвечающим другим свойствам правила. |                           |                                                                   |                       |  |  |  |  |
| ۲  | Действие                                                                                          |                           | <b>`</b>                                                          |                       |  |  |  |  |
| ۲  | Профиль                                                                                           |                           |                                                                   | Ofison                |  |  |  |  |
| •  | Имя                                                                                               | Пример: с:\¢<br>%Рг       | Пример: c:\path\program.exe<br>%ProgramFiles%\browser\browser.exe |                       |  |  |  |  |
|    |                                                                                                   | Службы                    | Службы Настроить                                                  |                       |  |  |  |  |
|    | У                                                                                                 | Укажите службы, к ко      | оторым применяется правило.<br>< Н <u>а</u> зад Да                | л <u>е</u> е > Отмена |  |  |  |  |
|    |                                                                                                   |                           |                                                                   |                       |  |  |  |  |

5. В окне «Протокол и порты не изменяйте настроек.

6. В окне «Область» в разделе «Укажите удаленные IP-адреса, к которым применяется правило» отметьте пункт «Указанные IP адреса», затем нажмите «Добавить» и добавьте IP-адрес сайта, который нужно заблокировать(104.20.42.23).

Нажмите ОК, там же можно задавать сразу несколько IP-сайтов для блокировки, просто перечислить списком нужно.

| 🔗 Мастер создания правила для нового исходящего подкл       |                  |                                   | и IP-адрес                          |                                                                             |     | × |
|-------------------------------------------------------------|------------------|-----------------------------------|-------------------------------------|-----------------------------------------------------------------------------|-----|---|
| Область                                                     |                  |                                   | Укажите IP-адреса для соответствия: |                                                                             |     |   |
| Укажите локальный и удаленный IP-адреса, к которым применяе |                  |                                   | ۲                                   | IP-адрес или подсеть:                                                       |     |   |
| ш                                                           | аги:             |                                   |                                     |                                                                             |     |   |
| ۲                                                           | Тип правила      |                                   |                                     | Примеры: 192.168.0.12<br>192.168.1.0/24                                     |     |   |
| ۲                                                           | Программа        | Укажите локальные IP-             |                                     | 2002:9d3b:1a31:4:208:74ff.fe39:6c43<br>2002:9d3b:1a31:4:208:74ff.fe39:0/112 |     |   |
| ۲                                                           | Протокол и порты | Элюбой IP-адрес                   |                                     |                                                                             |     |   |
| ۲                                                           | Область          | Указанные IP-адреса:              | 0                                   | Диапазон IP-адресов:                                                        |     |   |
| ۲                                                           | Действие         |                                   |                                     | c:                                                                          |     |   |
| ۲                                                           | Профиль          |                                   |                                     | по:                                                                         |     |   |
| ۲                                                           | Имя              |                                   | 0                                   | Sanauge sanauuulik uafan kompuntenas                                        |     |   |
|                                                             |                  |                                   |                                     | Основной шлюз                                                               |     |   |
|                                                             |                  | Настройка типов интерфей          |                                     |                                                                             |     |   |
|                                                             |                  | правило:<br>Укажите удаленные IP- |                                     |                                                                             |     |   |
|                                                             |                  | О Любой IP-адрес                  |                                     | OIN OINICIA                                                                 |     |   |
|                                                             |                  |                                   |                                     |                                                                             |     |   |
|                                                             |                  |                                   |                                     | Побавить                                                                    |     |   |
|                                                             |                  |                                   |                                     |                                                                             |     |   |
|                                                             |                  |                                   |                                     | Изменить                                                                    |     |   |
|                                                             |                  |                                   |                                     | Удалить                                                                     |     |   |
|                                                             |                  |                                   |                                     |                                                                             |     |   |
|                                                             |                  |                                   |                                     |                                                                             |     | _ |
|                                                             |                  |                                   |                                     | < Назад Далее > Отм                                                         | ена |   |
|                                                             |                  |                                   |                                     |                                                                             |     |   |

#### 7. В окне «Действие» укажите «Блокировать подключение».

| 💣 Мастер создания прав                             | ила для нового исходящего подключения                                                                                                    | ×  |  |  |  |
|----------------------------------------------------|----------------------------------------------------------------------------------------------------|----|--|--|--|
| Действие                                           |                                                                                                    |    |  |  |  |
| Укажите действие, выполня                          | емое при соответствии подключения условиям, заданным в данном правиле.                                                                                                    |    |  |  |  |
| Шаги:                                              |                                                                                                    |    |  |  |  |
| <ul><li>Тип правила</li><li>Программа</li></ul>    | Укажите действие, которое должно выполняться, когда подключение удовлетворяет<br>указанным условиям.                                                                                                    |    |  |  |  |
| <ul><li>Протокол и порты</li><li>Область</li></ul> | О <u>парешить подключения</u> , защищенные IPSec, так и подключения без защиты.                                                                                                    |    |  |  |  |
| Действие                                           | Разрешить безопасное подключение                                                                                                    |    |  |  |  |
| <ul> <li>Профиль</li> <li>Имя</li> </ul>           | Включая только подключения с проверкой подлинности с помощью IPSec.<br>Подключения будут защищены с помощью параметров IPSec и правил, заданных в<br>разделе правил безопасности подключений.<br><u>Настроить</u><br><b>Блокировать подключение</b> |    |  |  |  |
|                                                    | < Н <u>а</u> зад Дал <u>е</u> е > Отмен                                                                                                    | 13 |  |  |  |

- 8. В окне «Профиль» оставьте отмеченными все пункты.
- 9. В окне «Имя» назовите свое правило (название на ваше усмотрение), описание не обязательно и нажмите ГОТОВО.

На этом все: сохраните правило и теперь брандмауэр Windows будет блокировать сайт по IP-адресу, при попытке открыть его.

# В браузерах

В Chrome нельзя заблокировать ресурсы штатными средствами. Для этого необходима установка дополнительных расширений. Поэтому этот способ подойдет для интернет-обозревателей, поддерживающих установку дополнений.

# <u>Дополнительное задание</u>

# Блокировка сайта в Google Chrome

Здесь рассмотрим, как заблокировать сайт в Google Chrome, хотя этот способ подойдет и для других браузеров с поддержкой расширений. В магазине Chrome для этой цели есть специальное расширение Block Site.

Для этого:

#### 1. Открываете Google Chrome нажимаете <u>Сервисы</u>

| Новая вкладка                                                            | ×                                                       |                             |                |                                                           |                                                                                                    |       |          | 🤔 Виталий | _ 0 <mark>_</mark> × |
|--------------------------------------------------------------------------|---------------------------------------------------------|-----------------------------|----------------|-----------------------------------------------------------|----------------------------------------------------------------------------------------------------|-------|----------|-----------|----------------------|
| $\leftarrow \rightarrow \mathbf{G} \ \overline{\mathbf{O}} \ \mathbf{O}$ |                                                         |                             |                |                                                           |                                                                                                    |       |          | ©্র       | z 🚭 🗉                |
| 🔢 Сервисы 🝐 Google Диси                                                  | 🙀 анекдотов.net - анекд 🕎 vk.com 🥀 Фильмы rutracker 201 | 🧉 Музыка Yandex 🕨 Адаптиров | анные книг     |                                                           |                                                                                                    |       |          |           | Другие закладк       |
| Позаять сервной                                                          |                                                         |                             | Goo            | oale                                                      |                                                                                                    | Почта | Картинки |           | 0 8                  |
|                                                                          |                                                         | Введите поисковый :         | запрос или URL | <ul> <li>Украина</li> <li>LadyBug Admin   Lo</li> </ul>   | Читать книги онла                                                                                                    |       |          |           |                      |
|                                                                          |                                                         |                             |                | •                                                         | A constraint of the second second sec                                                                                                    |       |          |           |                      |
|                                                                          |                                                         | Secure12 Slack              | YouTube        | <ul> <li>Яндекс. Музыка</li> <li>Видекс музыка</li> </ul> | phpMyAdmin<br>phpMyAdmin<br>magnetic<br>magnetic<br>ma |       |          |           |                      |
| 📵 🚞 🚾                                                                    | 🍋 💽 🖻 🍇 🛷                                               |                             |                |                                                           |                                                                                                    |       | en 🕐 🍷   | - 10 🌬    | <b>♦</b> 16:58       |

#### 2.В интернет-магазине в Google Chrome вводите block site

Скачайте один из сервисов(расширений для хрома) и заблокируйте доступ к любому из сайтов и предоставите скрин заблокированного сайта!!!!

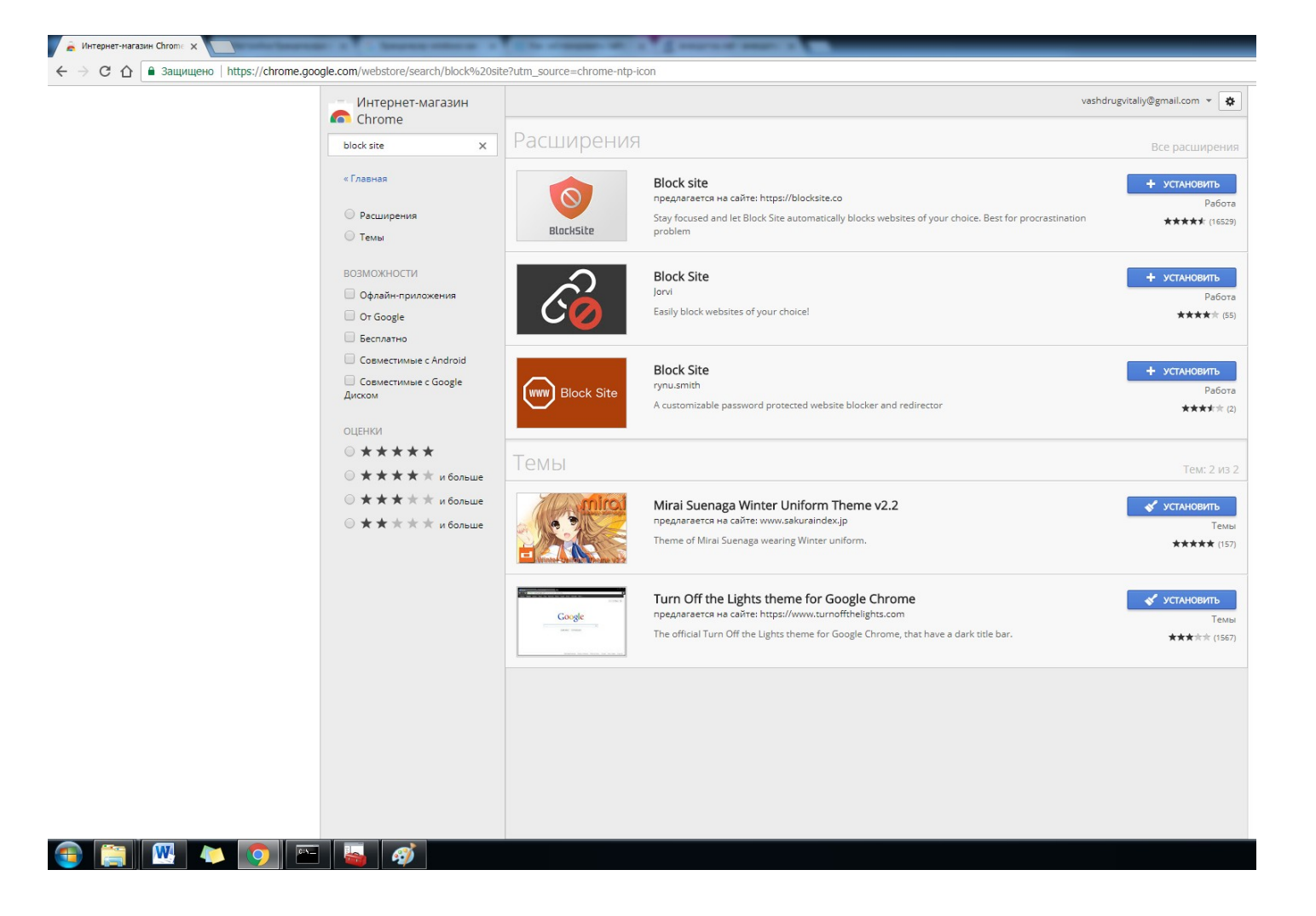

После установки расширения, вы можете получить доступ к его настройкам через правый клик в любом месте открытой страницы в Google Chrome, или же в правом углу меню настроек goole Chrome .

После установки расширения выполните следующие действия:

- 1. Заблокируйте доступ по времени и дням недели.
- 2. Установите пароль на изменение параметров блокировки (в разделе «убрать защиту»).
- **3.** заблокируйте сайта по адресу, если такое предусмотрено в расширении (и перенаправление на любой другой сайт при попытке входа на указанный.
- 4. заблокируйте слов (если слово встречается в адресе сайта, он будет заблокирован).

# Блокировка рекламы в Google Chrome

- 1. Открываете Google Chrome нажимаете Сервисы
- 2. В интернет-магазине в Google Chrome вводите adblock, устанавливаете расширения для Goole и реклама у вас на всех сайтах будет заблокирована.

- 1. В каких случаях может не пройти перенаправление(редирект) сайта через файл hosts?
- 2. Для чего нужен firewall?
- 3. Как определить IP адрес сайта?
- 4. В каких случаях используют правила исходящих подключений, а в каких исходящих подключений?
- 5. Как добавить новое правило и заблокировать определенный IP адрес?
- 6. Сколько IP адресов можно блокировать одновременно?
- 7. Можно ли блокировать IP адреса в определённом диапазон? Если да, то как?
- 8. Что делает команда ping?
- 9. Как установить расширение для блокировки страниц в goole Chrome? 10.

### Список использованных источников:

- 1. <u>http://studydoc.ru/doc/178007/laboratornaya-rabota.-sistemnyj-reestr-windows</u>
- 2. http://ab57.ru/reestr.html
- 3. <u>http://remontka.pro/block-website/</u>
- 4. <u>https://windows-9.net/kak-nastroit-brandmauer-windows-7.html</u>

### Содержание отчета:

- 1. Тема, цель лабораторной работы
- 2. Поэтапное описание выполнения лабораторной работы
- 3. Скриншоты выполнения и результирующий скриншот экрана
- 4. Краткие ответы на контрольные вопросы
- 5. Выводы